# Tokyo Diner Navigatie App

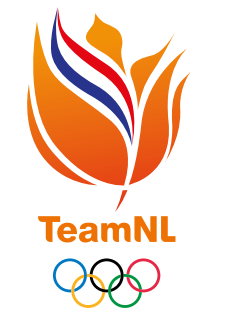

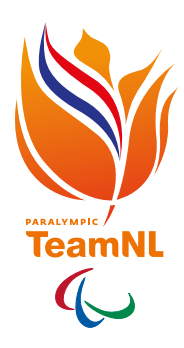

## Vooraf

Ervaringen van vorige Spelen hebben ons geleerd dat de eetzaal enorm groot is en het vinden van het juiste eten, zeker in de eerste dagen, meer tijd en heen en weer geloop kost. Echter is het juist cruciaal de tijd in de eetzaal te minimaliseren. Dit om het risico op besmettingen zo klein mogelijk te houden. Deze app helpt ons keuzes sneller te maken, makkelijker eten te vinden en dus minder tijd in de eetzaal te besteden. Daarnaast is eten met een plan ook beter dan eten op basis van verleidingen op het moment zelf.

#### Elektronische menukaart

De app kun je omschrijven als een elektronische menukaart met daaraan locaties gekoppeld. Je kunt van tevoren op je kamer bekijken wat wordt aangeboden, je kunt het eten dat je wil hebben opzoeken en de app zorgt er uiteindelijk ook voor dat je het eten makkelijk kunt vinden in de grote eetzaal.

#### **Functies**

- 1. De app is een navigatietool voor de eetzaal in het olympisch en paralympisch dorp
- 2. De app geeft het **menu** weer
- 3. De app geeft aan waar je jouw gewenste eten kunt krijgen
- 4. De app geeft een indicatie van de samenstelling van de voedingscomponenten

#### Wat de app niet doet

- De app werkt niet voor andere locaties. Enkel actief in olympisch en paralympisch dorp.
- De app is niet bedoeld voor casual dining of voor de grab&go locaties. Het is uitsluitend gericht op de grote eetzaal.
- De app geeft geen voedingsadvies of voedingssturing (je moet je eigen keuzes maken).
- De app is geen logging tool (geen myfitnesspal).

#### Hierna lichten we toe hoe je:

- 1) de app kunt downloaden
- 2) een account aanmaakt via de link in je mail
- 3) inlogt in de app met het wachtwoord uit je account.

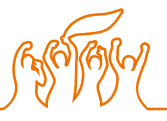

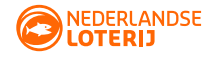

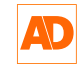

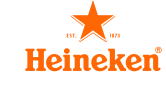

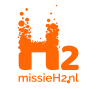

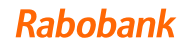

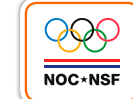

# 1. App downloaden

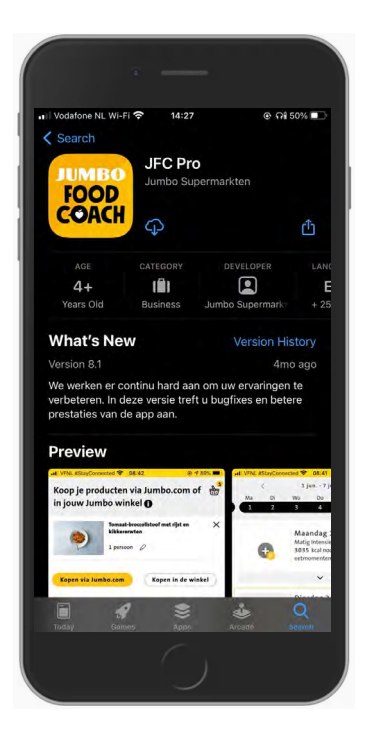

De sporters krijgen per mail een link toegestuurd die noodzakelijk is voor het aanmaken van het account.

De app is te downloaden via App Store of Google Play store. Dit kan door op onderstaande link te klikken of door te zoeken naar "JFC Pro"

Android: https://play.google.com/store/apps/details?id=com. mysalesforce.mycommunity.C00D0Y000001JGEzUAO. A0OT1v000000002GAA&hl=nl&gl=US

IOS: https://apps.apple.com/nl/app/jfc-pro/id1502161023

## 2. Account aanmaken via link in mail

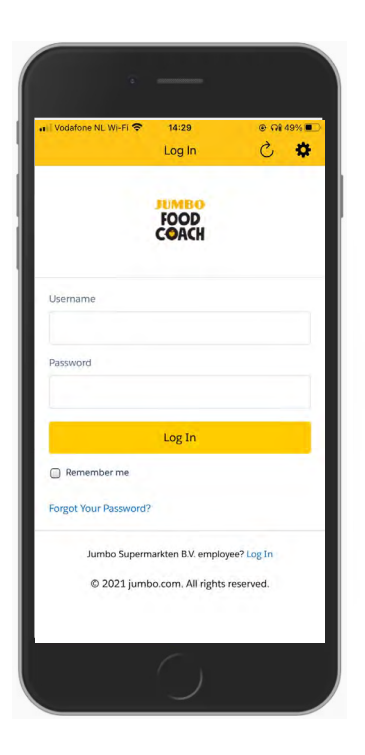

Wanneer je de app voor het eerst opent, moet er ingelogd worden. Een account aanmaken kan niet vanaf hier. Je hebt hiervoor de mail nodig die naar jou is verzonden.

| Jumbo Foodcoach <jan.vanos@jumbo.com></jan.vanos@jumbo.com> | 14:16 (19 minuten geleden) 🛛 🛣          | * | 1 |
|-------------------------------------------------------------|-----------------------------------------|---|---|
| aan joris.westerveld+johnnypoolstok@gmail.com 👻             |                                         |   |   |
| Hallo Johnny!                                               |                                         |   |   |
| Je wachtwoord is gereset voor Jumbo Foodcoach. Ga naar:     |                                         |   |   |
| https://jumbo.force.com/JumboFoodcoach/login?c=iMvtwhB      | Dq7orACvRDyUCL97buyRGGFKpjd0CwZu8j1u    |   |   |
| Yk.JVuprEEUtX3nSDTAAWCDxLYKBjNA2N.o9UqKru0CTfdaOGI98        | BFgTp9wPJh9OMuEZLT_bMBozSXcUDIEompBA4DH | 1 |   |
| YMHNqpIO3HBHIIE2J1ubl9R2Lkntl_CltgAyeoSG0VjfLH7SqMVmjV      | /.MrpXMJUJd47EHoA.cay_gan1hlZJ0C6725    |   |   |
| MHaMgxXCer6IA5pfepLo%3D                                     |                                         |   |   |
| Dankjewel,                                                  |                                         |   |   |
| Jumbo Supermarkten B.V.                                     |                                         |   |   |
|                                                             |                                         |   |   |
|                                                             |                                         |   |   |
|                                                             |                                         |   |   |

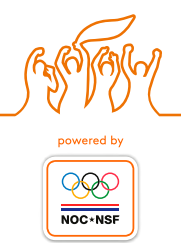

#### Wachtwoord instellen

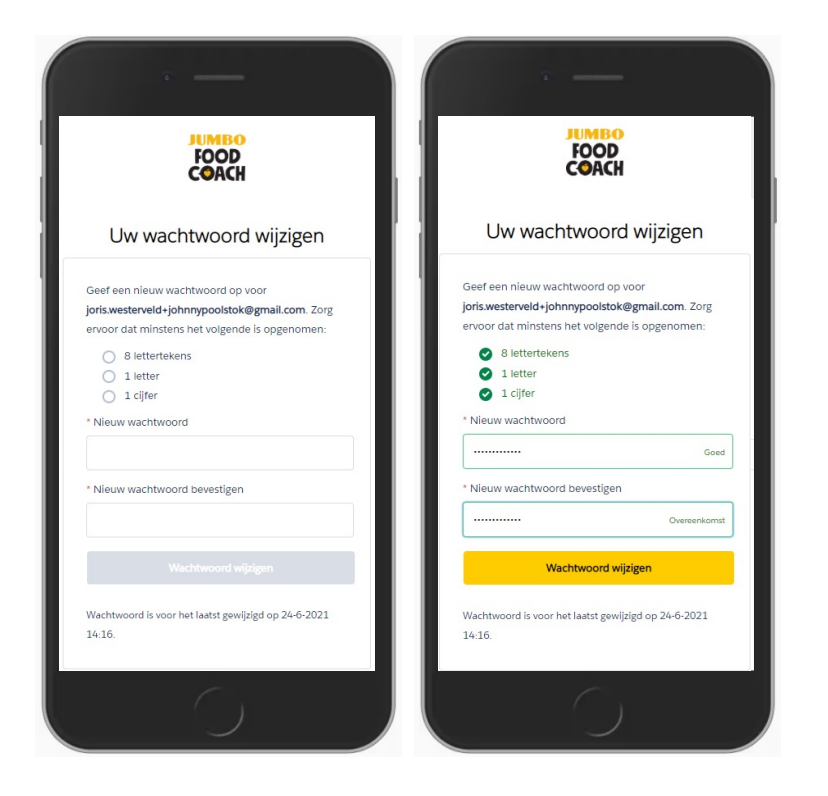

Wanneer je op de link uit de mail hebt geklikt, kom je op een pagina waar je een wachtwoord in kan stellen. Van zodra het gekozen wachtwoord voldoet aann de veiligheidseisen, kan op "wachtwoord wijzigen" worden geklikt.

Het gekozen wachtwoord kan nu gebruikt worden voor de JFC Pro app.

# 3. Inloggen in app met wachtwoord uit je account

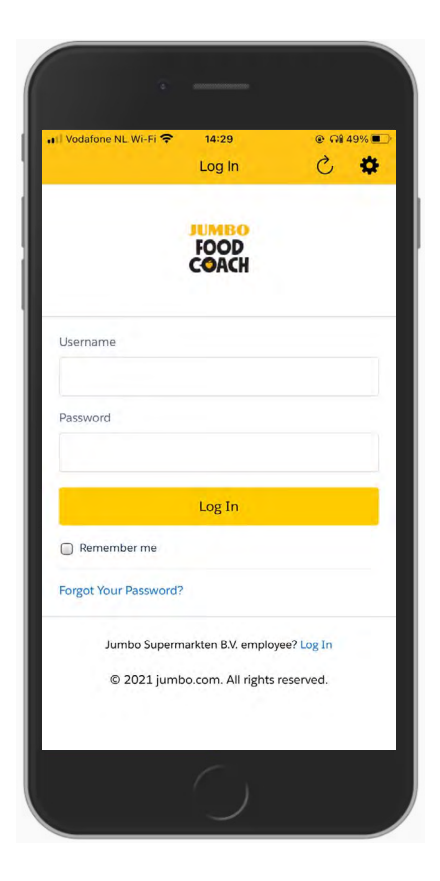

#### Inloggen met wachtwoord

Op dit moment kun je inloggen in de app met je net aangemaakte wachtwoord.

#### Algemene voorwaard en accepteren

De laatste stap is het accepteren van de algemene voorwaarden. Hierna mag de pagina gesloten worden.

Het gekozen wachtwoord kan nu gebruikt worden voor de JFC Pro app.

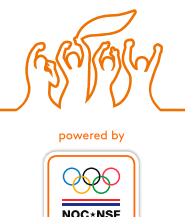

# Hoe ziet de app eruit?

## Landingsscherm

#### Datum selectie

Selecteer hier de dag waarop je het buffet wilt bezoeken. Let op! Het buffet is iedere dag anders.

#### Kaart overzicht \_\_\_\_\_

In dit gedeelte zie je een overzicht van de eetzaal in Tokyo. De eetzaal bestaat uit 2 delen: de begane grond en de 1ste verdieping. Door over de kaart te swipen, wissel je van etage. Op de verschillende kaarten zie je de keukens van de door jou geselecteerde dag.

Klik op de keukens om te zien welk aanbod er op die dag op dat eetmoment beschikbaar is.

De kaart die je hier ziet, is een testscherm. In Tokyo zelf wordt de echte kaart gemaakt.

#### Dagdeel overzicht \_\_\_\_\_

Het buffet is elke dag anders, maar verschilt ook per dagdeel. Om het juiste aanbod te kunnen zien in de app selecteer je het specifieke eetmoment.

#### Keukens \_\_\_\_\_

Hier zie je de keukens die op het door jou geselecteerde eetmoment aanwezig zijn. Ook kun je door op "all meals" te klikken alles beschikbare maaltijden van dat eetmoment zien.

### Aanbod

Na het klikken op een keuken (via de kaart of keukenlijst) is een overzicht te zien met het beschikbare aanbod.

#### Filter & Zoeken

Dit zijn twee handige hulpmiddelen om snel te vinden waar jij zin in hebt. Je kunt zoeken op ingrediënten of maaltijden (bijvoorbeeld "zalm" of "broccoli"). Door middel van de filter functie kun je het aanbod filteren op jouw eetvoorkeuren zoals vis of vega.

#### Maaltijd

In Tokyo wordt alles in buffetvorm geserveerd . Hier vind je het aanbod opgesplitst per product of maaltijd en zoals het voor jou wordt opgeschept. Bovenaan zie je de naam van het ingrediënt of de maaltijd met daaronder een indicatie van de macronutriënten van het ingrediënt of de maaltijd. Daarnaast een foto van hoe het ingrediënt of de maaltijd eruitziet. We hebben getracht zoveel mogelijk ingrediënten op de foto te krijgen, maar dat is niet altijd gelukt. Daarom zijn er ook "placeholders" zichtbaar.

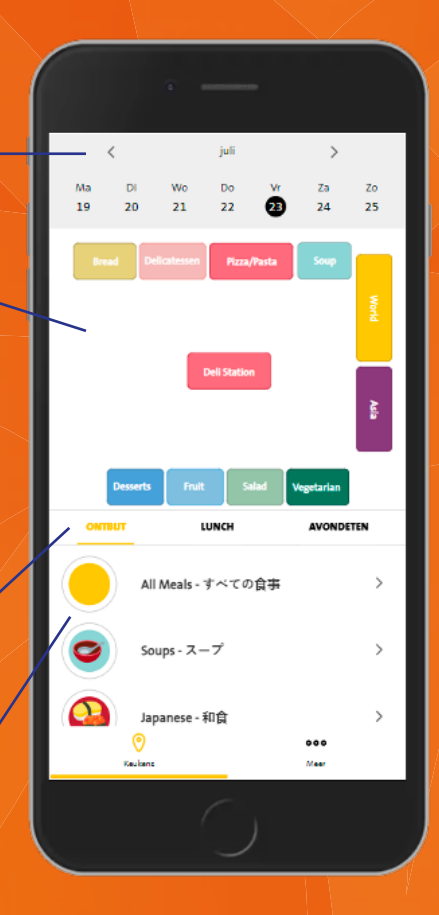

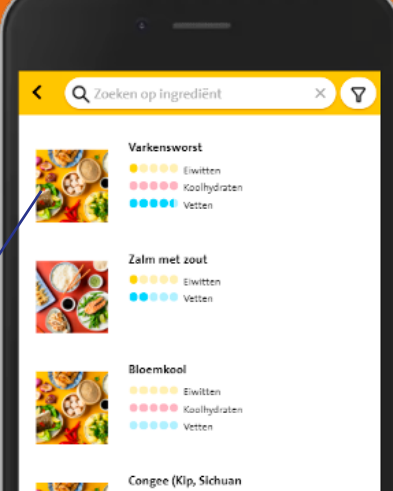

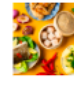

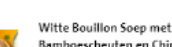

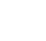

...

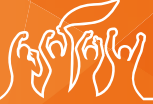

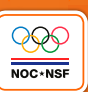

## Voedingswaarden ———

Een indicatie van de macronutriënten van het ingrediënt of de maaltijd is aangeven d.m.v. een bolletjes systeem.

- koolhydraten = 25g per bolletje eiwitten = 10g per bolletje
- = 6g per bolletje

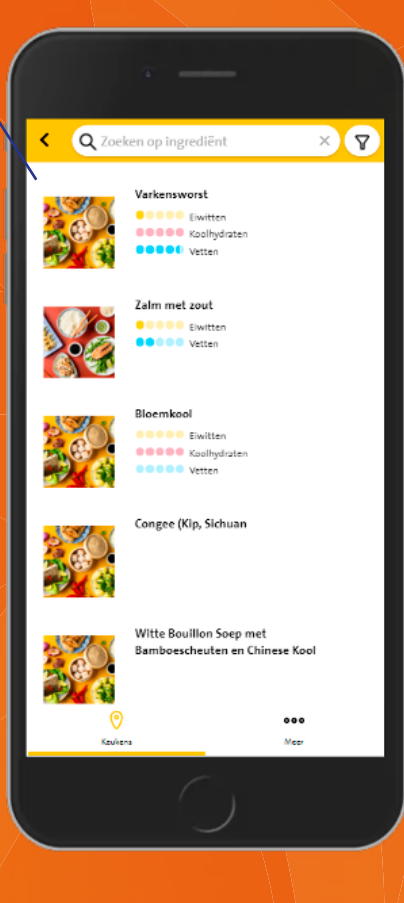

## Zoeken

Door op de zoekbalk te klikken, kun je jouw gewenste ingrediënt/ maaltijden intypen. De app geeft dan suggesties vanuit het aanbod

Filter

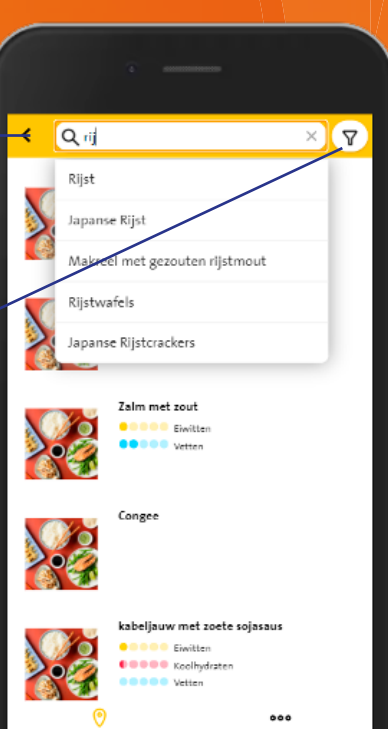

M++

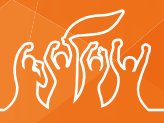

QQ(NOC+NSF

## Zoekresultaat

In dit voorbeeld is er naar rijst gezocht.

- Je ziet alle producten van dat moment, waar ook rijst in zit, naar voor komen.
- Nadat je op 'rijst' hebt gezocht, blijft het woord als een filter beschikbaar.
- Dit is er handig omdat je zo meerdere zoekwoorden tegelijk kunt gebruiken.

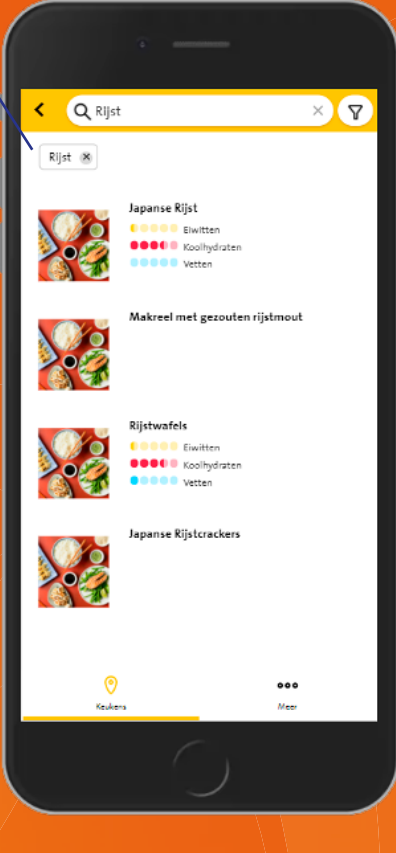

## Filter

Door de filter functie rechts bovenin het scherm kun makkelijk en snel jouw eetvoorkeuren of favoriete ingrediënten en maaltijden van dat eetmoment vinden.

Voorbeeld: "vegetarisch".

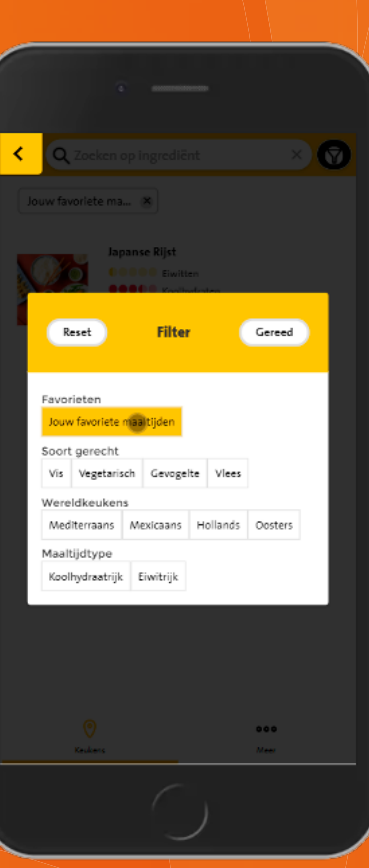

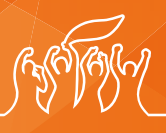

## Favorieten

Door te filteren op jouw favoriete maaltijden krijg je een lijst van al jouw favoriete maaltijden van die keuken. Selecteer je vervolgens "all meals" dan krijg je jouw favorieten die op dat moment beschikbaar zijn voor alle keukens.

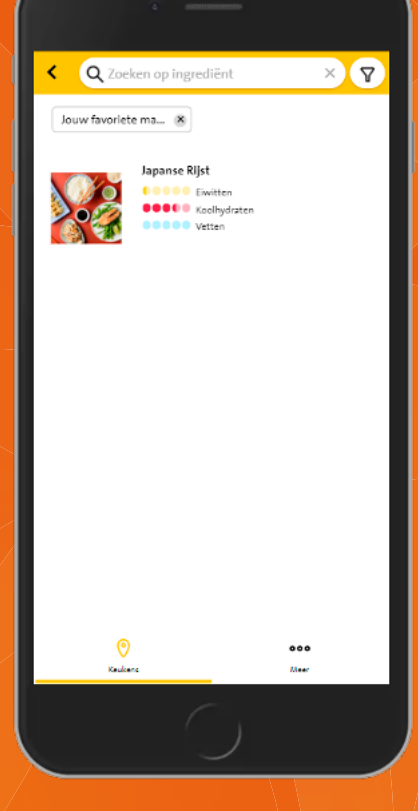

## Filter

Door op het hartje te klikken, "tag" je dit ingrediënt/maaltijd als één van jouw favorieten. Zo kun je dit later makkelijk terugvinden met de filterfunctie

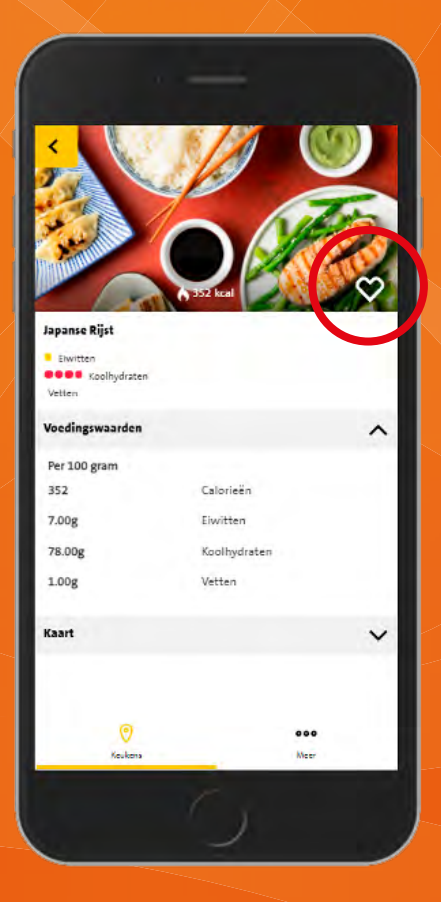

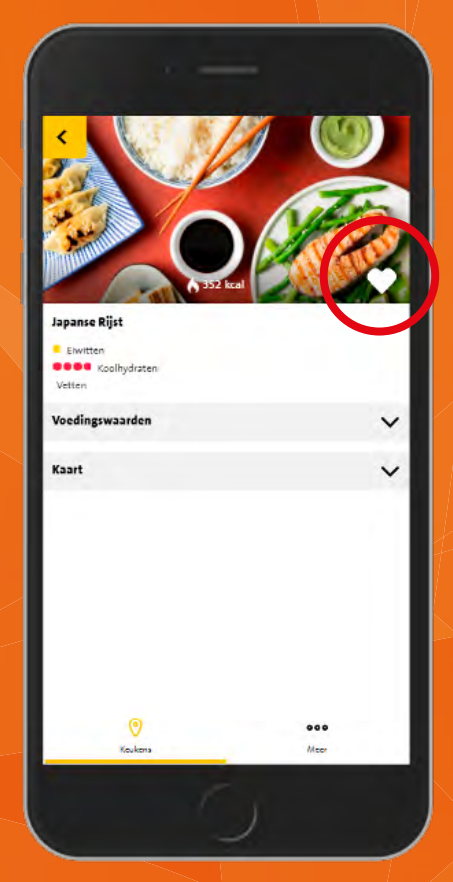

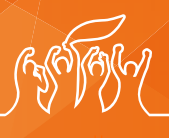

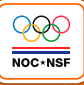

## Ingrediënt/maaltijd

Na het klikken op een maaltijd wordt er meer info zichtbaar

Naam + eventuele omschrijving -

Voedingswaarden (voor zover bekend) Een indicatie van de voedingswaarden zoals deze bij ons bekend zijn.

Locatie van de maaltijd binnen de eetzaal via de kaart functie – Hieronder is te zien waar in de eetzaal dit ingrediënt of maaltijd is. Dit is handig voor wanneer je vanuit 'alle maaltijden' op een ingrediënt of maaltijd bent beland.

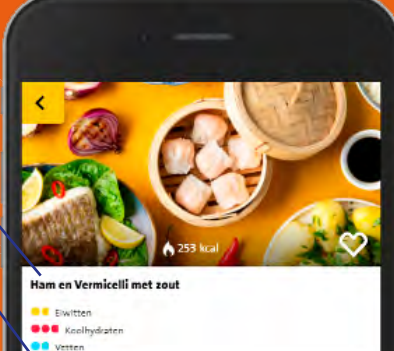

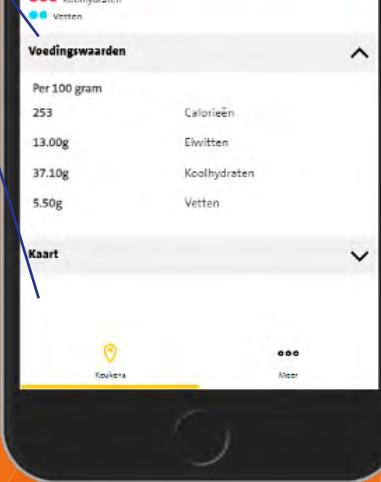

## Ingrediënt/maaltijd op kaart

Locatie van de maaltijd binnen de eetzaal via de kaart functie Hier is te zien waar in de eetzaal dit ingrediënt of maaltijd is. Dit is handig voor wanneer je vanuit 'alle maaltijden' op een ingrediënt of maaltijd bent beland. In dit voorbeeld vind je de gekookte kipworst dus terug in het Asia gedeelte.

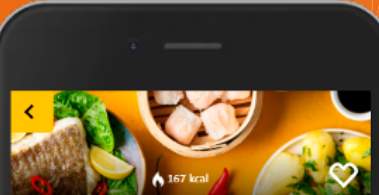

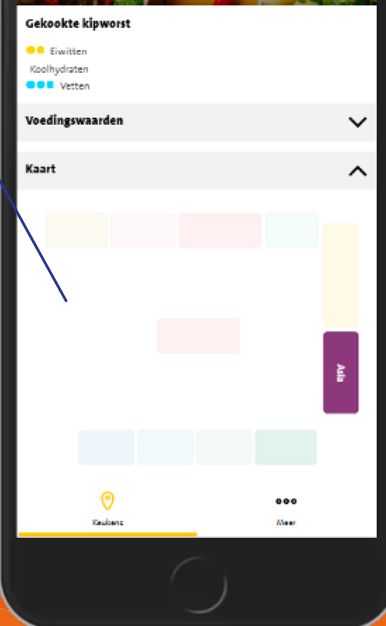

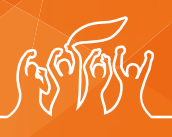

# Belangrijk

Bij het maken van de app zijn we afhankelijk van de informatie die we vanuit de organisatie in Tokyo krijgen. Het is daarom mogelijk dat doorgevoerde veranderingen niet zijn doorgegeven en dus (nog) niet zijn verwerkt in de app.

Eventuele onjuiste of onvolledige zaken proberen we in de eerste dagen te verhelpen. We hebben vanuit de organisatie geen foto's van de gerechten ontvangen waardoor we in enkele gevallen gebruik hebben gemaakt van placeholders. Ook hier proberen we de app in de eerste dagen zo volledig en accuraat mogelijk te krijgen.

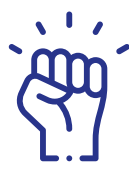

De Tokyo Diner Navigatie App gaat ons helpen betere keuzes te maken en efficiënter met onze tijd in de grote eetzaal om te gaan. Dat zorgt er dan weer voor dat we ons beter kunnen focussen op onze optimale prestaties.

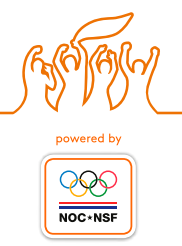